# Searching for or requesting property for your agency

This tutorial details the steps to searching for property through the state of Oregon's State and Federal Surplus Property program. Besides a step-by-step instruction on how to search, there are explanatory paragraphs regarding the rationale involved when deciding to request certain items through these searches. Some are informational only, and not necessarily required to perform the individual searches.

Click on the **blue highlighted Bookmarks in the paragraph below** to jump to that section.

There are three ways an agency can search for property for their agencies; A) they can search property located at the State and Federal Surplus property facility in Salem using "<u>Reuse</u>", B) they can search the federal government website "<u>Person Property Management System (PPMS)</u>", or C) they can request that Surplus Property staff search for property as it comes available, using the "<u>Want List</u>" request form. In addition to these search tools, a representative of an agency can receive periodic email notifications regarding special buy opportunities or specials occurring at Surplus Property. This email list (via a "Listserv") is known as "**Donee** <u>Notifications"</u>.

### A) Utilizing the Reuse inventory search function

Agencies can access the Reuse search function to search for property that is currently available at the facility located in Salem, OR. One can access this feature by going to the Surplus Property website <u>www.oregonsurplus.com</u>, and clicking on the "Use the online "Reuse" system" link in the right-hand task box.

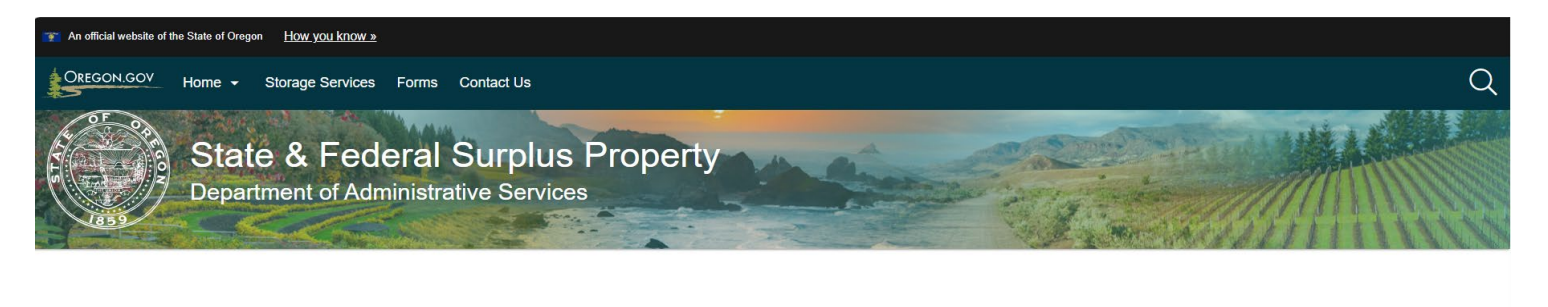

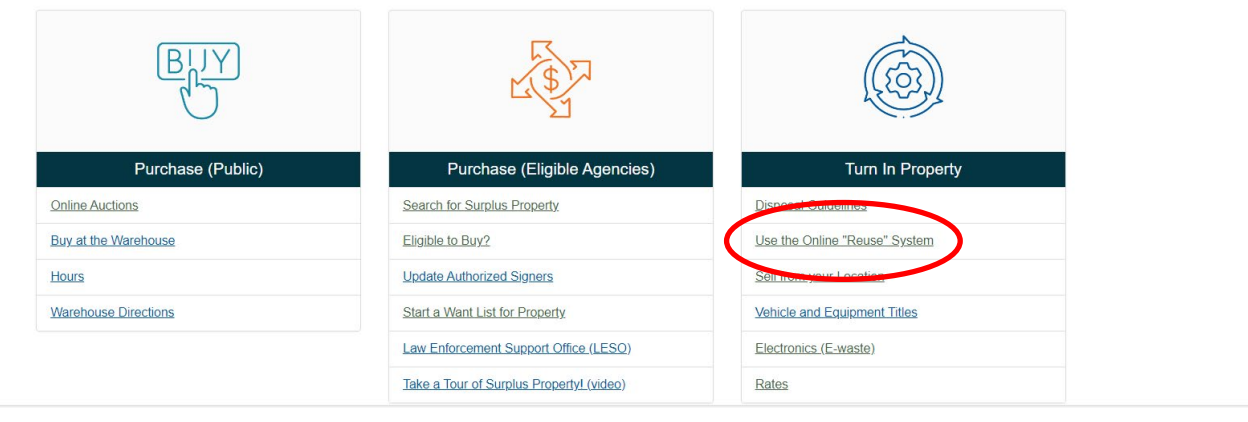

This will take the user to the main search page, where they can type in a short descriptor of the type of item they are looking for (then press "Go"), or "Show All", which will bring up the entire inventory of Surplus Property. Note: no "Login" is required to use this function. If "Show All" is pressed, be aware that it may take a few moments for the entire inventory to download.

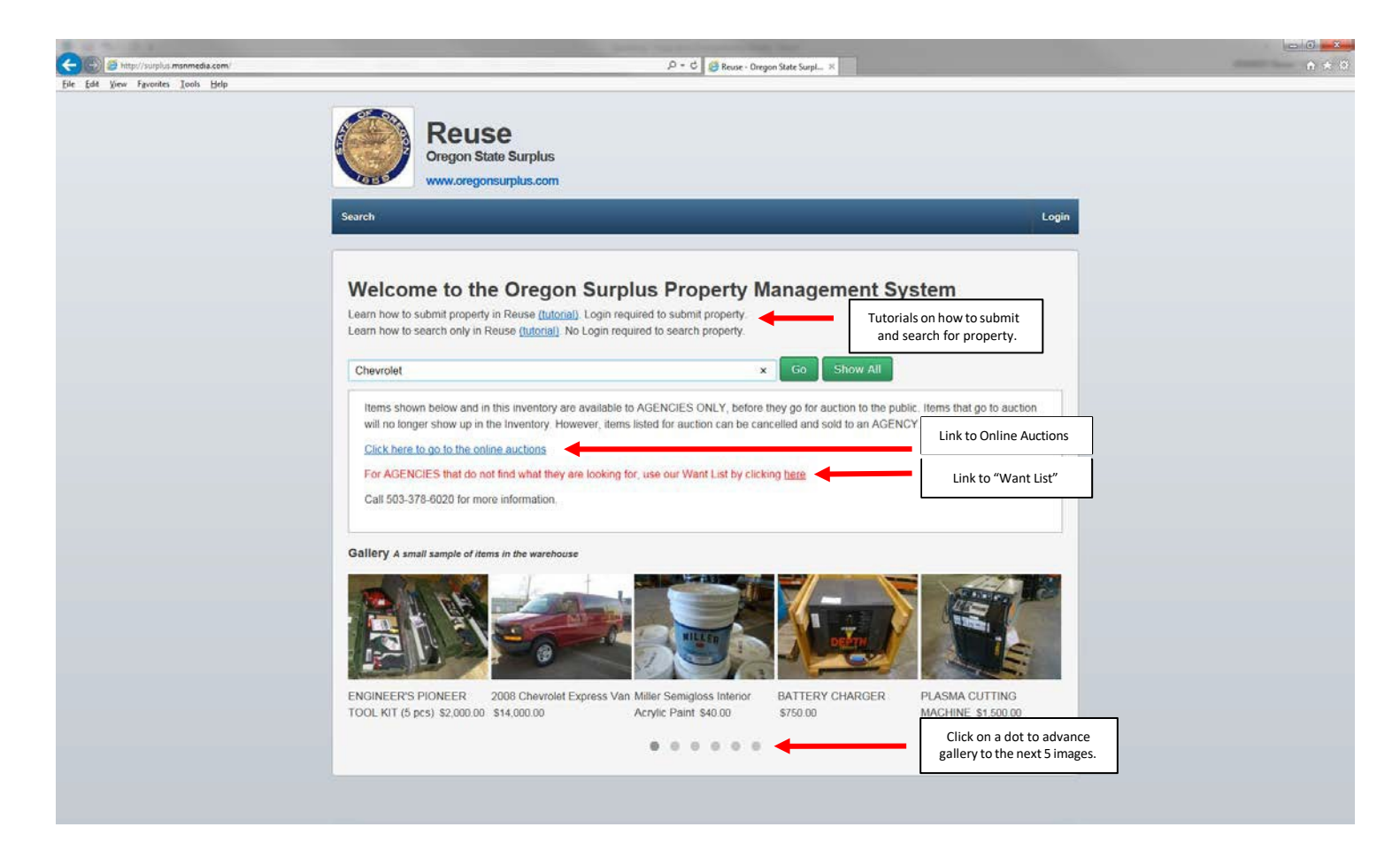

If you see an image in the gallery, and would like more information about that item, the user can click on the image to open all the details regarding that item.

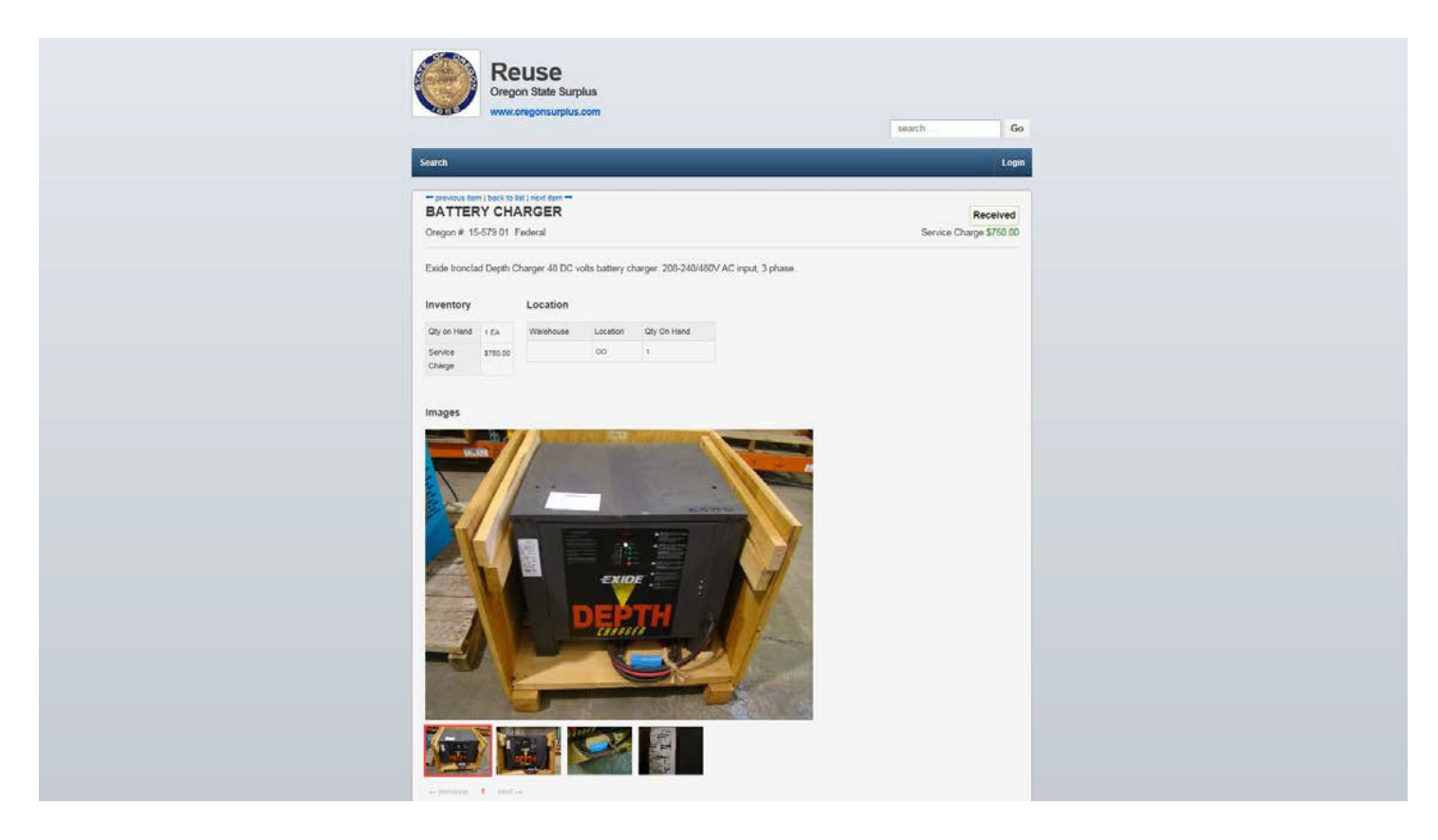

To do a generalized search, simply type a descriptor into the search field. As an example, the word "Chevrolet" is typed into the search field, which yields the following results:

| Constrained         Search         Isearch         Isearch           Search         Login         Login                                                                                                    | Constraint         Constraint           Search         Login             Constraint         Constraint             Property List         Found:10             Constraint         Constraint             Constraint         Constraint                                                                                                    | Control       Control         Search       Login         Company       Asset#       Description         Description       Control       Control         Description       Control       Control         Descrin       Contro       Cont                                                                                                    | Search<br>Pro<br>0rege<br>13232<br>13293<br>13391          | Perfy List         Found:10           an #         Asset #           3         RE080138           8         RE011153           2         RE080004 | Upplus.com  Description 2009 Chevrolet Silverado 1500 Ext Cab Pickup CHEVY VAN | Se<br>Quantity<br>1 | earch      | Go    |  |
|----------------------------------------------------------------------------------------------------|----------------------------------------------------------------------------------------------------|----------------------------------------------------------------------------------------------------|------------------------------------------------------------|----------------------------------------------------------------------------------------------------|--------------------------------------------------------------------------------|---------------------|------------|-------|--|
| Cegon         Search         Login           Property List         Found:10         Quantity         Charge         Image           12223         R6580158         2006 Chevrolet Silverado 1500 Ext Cab Pickup         1         59,500.00         Image           12223         R6580158         CheVrolet Silverado 1500 Ext Cab Pickup         1         59,500.00         Image           12223         R6580158         CheVrolet Silverado 1500 Ext Cab Pickup         1         50         Image           12223         R6580158         CheVrolet Silverado 1500 Ext Cab Pickup         1         50         Image           12232         R6580014         2006 Chevrolet Silverado 1500 Ext Cab Pickup         1         50         Image           12232         R6580014         2006 Chevrolet Market         1         50         Image           12332         R6580024         2006 Chevrolet Market         1         50         Image           13337         25626         2002 Chevrolet Market         1         50         Image           13456         22410         2002 Chevrolet Market         1         50         Image           13456         22511         2003 Chevrolet Impale         1         50         Image                                                                                                    | Search         Login           Search         Login           Property List         Found 10           Negon #         Asset #         Description           Negon #         Asset #         Description         Quantity         Charge           12323         REB0118         OHE/VY VAN         1         59,500.00         I           12324         RED0134         OHE/VY VAN         1         50         I           12325         RED0134         OHE/VY VAN         1         50         I           12326         RED0134         OHE/VY VAN         1         50         I           12325         2000 Chevrolet Ater/o         1         50         I           12325         22363         2002 Chevrolet Ater/o         1         50         I           13337         21525         2020 Chevrolet Ater/o         1         50         I           13345         22410         202 Chevrolet Ater/o         1         50         I           13456         26511         203 Chevrolet Impala         1         50         I           13446         26511         203 Chevrolet Impala         1         50         I           1450                                                                                                    | Search         Login           Comport         Login           Property List         Found:10           Oregon #         Asset #         Description           Value         Name           12323         RE08138         2008 Chevrolet Silverado 1500 Ext Cab Pickup         1         59500.00           12323         RE081136         CHEVr VAN         1         59500.00         Image           12323         RE080138         2008 Chevrolet Silverado 1500 Ext Cab Pickup         1         50         Image           12323         RE080138         2008 Chevrolet Silverado 1500 Ext Cab Pickup         1         50         Image           12322         RE09138         2008 Chevrolet Ataro         1         50         Image           133317         215626         2003 Chevrolet Ataro         1         50         Image           13345         22410         2002 Chevrolet Impala         1         50         Image           13456         22611         2003 Chevrolet Impala         1         50         Image           13470         28766         2004 Chevrolet Impala         1         50         Image           12911         2013 Chevrolet Impala         1         50         <                                                                                                    | Search<br>Pro<br>0rego<br>15232<br>13293<br>13331          | Perty List         Found:10           on #         Asset #           3         RE00138           8         RE011153           2         RE080004  | Description<br>2008 Chevrolet Silverado 1500 Ext Cab Pickup<br>CHEVY VAN       | Se Quantity<br>1    | charge     | Go    |  |
| LoginProperty List Found:10Progen #Asset #DescriptionQuantityChargeImage13223RE0801382008 Chevrolet Silverado 1500 Ext Cab Pickup185,000.00Image13223RE011153ChEVry VAN10Image13223RE0800042008 Chevrolet Silverado 1500 Ext Cab Pickup180Image13223RE0800042008 Chevrolet Impale LS 4-Door Sedan180Image1333172158262000 Chevrolet Astro180Image13322220832002 Chevrolet Astro180Image13455224102002 Chevrolet Blazer180Image13456226112003 Chevrolet Impale180Image                                                                                                    | Search       Login         Property List Found:0         Oregon #       Asset #       Description       Quantity       Charge       Image         123233       R6109138       2000 Chevrotet Subversion 1500 Ext Calo Pickup       1       89,500.00       Image         132928       R6D1153       OHE/VY VAN       1       90       Image         132928       R6D0143       Odio Chevrotet Subversion 1500 Ext Calo Pickup       1       90       Image         132928       R6D0143       Odio Chevrotet Subversion 1500 Ext Calo Pickup       1       90       Image         132928       R6D0143       Odio Chevrotet Subversion 1500 Ext Calo Pickup       1       90       Image         132928       R6D0143       Odio Chevrotet Astro       1       90       Image         13392       220851       2002 Chevrotet Astro       1       90       Image         13456       22410       2023 Chevrotet Impala       1       90       Image         13457       2031 Chevrotet Impala       1       90       Image         13400       208766       2040 Chevrotet Impala       1       80       Image         163001       Chevrotet Ximpala       1       83,500.00                                                                                                    | Search         Login           Property List Found:0         Quantity         Charge         Image           123223         RE080138         2008 Chevrolet Silversdo 1500 Ext Cab Pickup         1         \$9,500.00         Image           123223         RE080138         2008 Chevrolet Silversdo 1500 Ext Cab Pickup         1         \$9,500.00         Image           123223         RE080138         2008 Chevrolet Impales LS 4-Door Sedan         1         \$0         Image           13322         25826         2009 Chevrolet Aatro         1         \$0         Image           13332         223083         2002 Chevrolet Impale         1         \$0         Image           13345         223410         2002 Chevrolet Impale         1         \$0         Image           133470         28766         2004 Chevrolet Impale         1         \$0         Image           133470         28766         2004 Chevrolet Impale         1         \$0         Image           133470         28766         2004 Chevrolet Impale         1         \$0         Image           133470         28766         2004 Chevrolet Impale         1         \$0         Image           133470         28766         2004 Chevrolet Impale <th>Search<br/>Pro<br/>Orego<br/>13232<br/>13292<br/>13293<br/>13391</th> <th>Perty List         Found:10           on #         Asset #           3         RE080138           8         RE011153           2         RE080004</th> <th>Description<br/>2008 Chevrolet Silverado 1500 Ext Cab Pickup<br/>CHEVY VAN</th> <th>Quantity</th> <th>Charge</th> <th>Login</th> <th></th> | Search<br>Pro<br>Orego<br>13232<br>13292<br>13293<br>13391 | Perty List         Found:10           on #         Asset #           3         RE080138           8         RE011153           2         RE080004 | Description<br>2008 Chevrolet Silverado 1500 Ext Cab Pickup<br>CHEVY VAN       | Quantity            | Charge     | Login |  |
| Normal Science         Normal Science         Normal | Property List         Found:10         Quantity         Charge         mage           13232         RE08138         2006 Chevrolet Silverado 1500 Ext Cab Pickup         1         950.000         6           13252         RE01153         ChEvrolet Silverado 1500 Ext Cab Pickup         1         950.000         6           13252         RE01153         ChEvrolet Silverado 1500 Ext Cab Pickup         1         90         6           13252         RE01153         ChEvrolet Silverado 1500 Ext Cab Pickup         1         90         6           13252         RE01153         ChEvrolet Silverado 1500 Ext Cab Pickup         1         9         6           13252         RE01153         ChEvrolet Astro         1         9         6         6           13352         232083         2002 Chevrolet Astro         1         9         6         6           13455         23410         2022 Chevrolet Biazer         1         9         6         6           13456         26511         2032 Chevrolet Impala         1         9         6         6           13470         28766         2042 Chevrolet Impala         1         83         6         6           16403 01         Chevrol twing taske bed                                                                                                    | Property List Found:10           Oregon #         Asset #         Description         Quantity         Charge         Image           132223         RE00138         2009 Chevrolet Silversdo 1500 Ext Cab Pickup         1         59,500.00         Image           13223         RE011153         CHEVY VAN         1         59         1           13292         RE08004         2008 Chevrolet Impale LS 4-Door Sedan         1         50         Image           13317         21526         2009 Chevrolet Astro         1         50         Image           13322         22083         2002 Chevrolet Impale         1         50         Image           13346         22410         2022 Chevrolet Impale         1         50         Image           133470         22786         2004 Chevrolet Impale         1         50         Image           133470         2076         Code Chevrolet Impale         1         50         Image           133470         2076         Code Chevrolet Impale         1         50         Image           133470         2076         Code Chevrolet Impale         1         50         Image           133470         2076         Code Chevrolet Impale         <                                                                                                    | Pro<br>0rego<br>13232<br>13282<br>13283<br>1331            | Asset #           3         RE080138           8         RED11153           2         RE080004                                                    | Description<br>2008 Chevrolet Silverado 1500 Ext Cab Pickup<br>CHEVY VAN       | Quantity            | Charge     | Image |  |
| Oregon #         Asset #         Description         Quantity         Charge         Image           13223         RE080138         2008 Chevrolet Silverado 1500 Exit Cab Pickup         1         55,00.00         ©           13223         RE080138         2008 Chevrolet Silverado 1500 Exit Cab Pickup         1         50.00.00         ©           13223         RE08014         CheVry VAN         1         50.00.00         ©           13232         RE08004         2008 Chevrolet Impala EX 4-Door Sedan         1         50.00         ©           133317         21582         2000 Chevrolet Astro         1         50.00         ©           133425         223410         2002 Chevrolet Blazer         1         50.00         ©           13456         28511         2003 Chevrolet Impala         1         50.00         ©                                                                                                    | Bestription         Quantity         Charge         mage           13232         RE08138         2006 Chevrolet Silverado 1500 Ext Cab Pickup         1         9500.00         6           13232         RE01153         ChEVrVAN         1         9500.00         6           13232         RE080134         2006 Chevrolet Silverado 1500 Ext Cab Pickup         1         9500.00         6           13252         RE01153         ChEVrVAN         1         9         6         6           13337         21626         2005 Chevrolet Astro         1         9         6         6           13337         2526         2002 Chevrolet Astro         1         9         6         6           13342         22383         2022 Chevrolet Astro         1         9         6         6           13455         23410         2022 Chevrolet Astro         1         9         6         6           13456         26511         2033 Chevrolet Impala         1         9         6         6           13470         28766         2047 Chevrolet Impala         1         8         6         6           16430 01         Chevrolet mpala         1                                                                                                    | Property List Found:10           Oregon #         Asset #         Description         Quantity         Charge         Image           132223         RE080138         2008 Chevrolet Silversdo 1500 Ext Cab Pickup         1         \$9,500.00         Image           132928         RE011153         CHEVY VAN         1         \$9         1           13292         RE08004         2008 Chevrolet Impale LS 4-Door Sedan         1         \$9         Image           13317         21526         2009 Chevrolet Astro         1         \$9         Image           13322         22083         2002 Chevrolet Impale         1         \$9         Image           13346         22410         2002 Chevrolet Impale         1         \$9         Image           13466         26511         2003 Chevrolet Impale         1         \$0         Image           13470         28786         2004 Chevrolet Impale         1         \$0         Image           133470         28786         2004 Chevrolet Impale         1         \$0         Image           133470         28786         2004 Chevrolet Impale         1         \$0         Image           133470         28786         2004 Chevrolet Impale                                                                                                    | Pro<br>0rego<br>13232<br>13292<br>13293<br>13391           | Asset #           3         RE080138           8         RED11153           2         RE080004                                                    | Description<br>2008 Chevrolet Silverado 1500 Ext Cab Pickup<br>CHEVY VAN       | Quantity<br>1       | Charge     | Image |  |
| Oregon #         Asset #         Description         Quantity         Charge         Image           132323         RE080138         2008 Chewrolet Silverado 1500 Exit Cab Pickup         1         55,000.0         6           132324         RE011153         CHEVY VAN         1         50         6           132325         RE06004         2008 Chewrolet Silverado 1500 Exit Cab Pickup         1         50         6           132326         RE06004         2008 Chewrolet Silverado 1500 Exit Cab Pickup         1         50         6           132327         RE06004         2008 Chewrolet Impala EX 4-Door Sedan         1         50         6           133317         215826         2000 Chewrolet Astro         1         50         6           13322         22083         2002 Chewrolet Blazer         1         50         6           13456         22611         2003 Chewrolet Impala         1         50         6                                                                                                    | Property List         Found:10           Oregon #         Aselt #         Description         Quantity         Charge         Image           13223         RE080138         2000 Chevrolet Silverado 1500 Ext Calo Pickup         1         \$9500.00         Image           13224         RE01135         Oregon #         Aselt #         Description         1         \$9500.00         Image           13252         RE01153         Orte/Vr/AN         1         \$0         Image         Image           13252         RE08004         2005 Chevrolet Impala LS 4-Door Sedan         1         \$0         Image         Image           13317         21626         2000 Chevrolet Astro         1         \$0         Image         Image           13322         22083         2002 Chevrolet Astro         1         \$0         Image         Image           13456         23410         2020 Chevrolet Impala         1         \$0         Image         Image           13457         2876         2031 Chevrolet Impala         Image         Image         Image         Image           1400         2876         Chevrolet Impala         Image         Image         Image         Image           16400 H                                                                                                    | Oregon #         Asset #         Description         Quantity         Charge         Image           12323         R080138         2008 Chevrolet Silverado 1500 Ext Cab Pickup         1         59.500.00         6           12329         RED11153         CHEVr VAN         1         50.00         6           132932         RE08004         2008 Chevrolet Impala LS 4-Door Sedan         1         50.00         6           133317         215626         2008 Chevrolet Astro         1         50.00         6           133322         22083         2002 Chevrolet Impala         1         50.00         6           133456         223410         2002 Chevrolet Impala         1         50.00         6           133470         28766         2008 Chevrolet Impala         1         50.00         6           13470         28766         2008 Chevrolet Impala         1         50.00         6           123470         2016 Chevrolet Impala         1         50.00         6         6           123471         241422         2008 Chevrolet Impala         1         50.00         6                                                                                                    | Pro<br>0rego<br>13232<br>13292<br>13293<br>13391           | Asset #           3         RE080138           8         RED11153           2         RE080004                                                    | Description<br>2008 Chevrolet Silverado 1500 Ext Cab Pickup<br>CHEVY VAN       | Quantity<br>1       | Charge     | Image |  |
| Oragon #         Aset #         Description         Quantity         Charge         Image           13232         RE601136         2008 Chevrolet Silverado 1500 Ext Cab Pickup         1         5500.00         6           12232         RE011153         CHEVY VAN         1         50         -           13232         RE060004         2006 Chevrolet Inpale LS 4-Door Sedan         1         50         -           13337         R5263         2006 Chevrolet Astro         1         50         6           133322         22083         2002 Chevrolet Astro         1         50         6           133456         22410         2020 Chevrolet Inpale S         1         50         6           13456         22611         2030 Chevrolet Impale S         1         50         6                                                                                                    | Oregon #         Aset #         Description         Quantity         Inare         Image           13322         RE080136         2080 Chevrolet Silverado 1500 Ext Cab Pickup         1         59,500.00         6           13292         RED11153         CHEVY VAN         1         50         1           12925         RE08013         2080 Chevrolet Impala LS 4-Door Sedan         1         50         6           13337         218526         2000 Chevrolet Impala LS 4-Door Sedan         1         50         6           13337         218526         2000 Chevrolet Astro         1         50         6           13332         22083         2002 Chevrolet Astro         1         50         6           13345         23410         2020 Chevrolet Impala         1         50         6           13454         26511         2035 Chevrolet Impala         1         50         6           13470         26766         2047 Chevrolet Impala         1         6         6           16430 01         Memory         Chevrolet Impala         1         50.000         6                                                                                                    | Oregon #         Asset #         Description         Quantity         Charge         Image           12323         RE080138         2008 Chevrolet Silverado 1500 Ext Cab Pickup         1         59,500.00         Image           122928         RED11153         CHEV/Y VAN         1         50         Image           122932         RE080034         2008 Chevrolet Impals LS 4-Door Sedan         1         50         Image           132332         RE08004         2008 Chevrolet Aatro         1         50         Image           133317         215826         2000 Chevrolet Aatro         1         50         Image           133425         223083         2002 Chevrolet Bizer         1         50         Image           13456         2034 Chevrolet Impals         2003 Chevrolet Impals         1         50         Image           13470         2056         2004 Chevrolet Impals         1         50.00         Image           16300 11         Chevrolet Impals         000 Chevrolet Impals         1         50.000         Image                                                                                                    | Orego<br>13232<br>13292<br>13293<br>13331                  | Asset #           3         RE080138           8         RED11153           2         RE080004                                                    | Description<br>2008 Chevrolet Silversdo 1500 Ext Cab Pickup<br>CHEVY VAN       | Quantity<br>1       | Charge     | Image |  |
| Origin M         Observed         Description         Observed         Observed <thobserved< th="">         Observed         Observed</thobserved<>                                                                                                    | Negr         Negr         Description         Control         Control         Negr         Negr           12323         RED80138         2008 Chevrolet Silverado 1500 Ext Calo Pickup         1         \$ \$ \$ 500.00         1           123234         RED11133         CHEV/VAN         1         \$ \$ 0.00         1         \$ \$ 0.00         1           123232         RE080138         2008 Chevrolet Impala LS 4-Door Sedan         1         \$ 9.00         \$ \$ \$ \$ \$ \$ \$ \$ \$ \$ \$ \$ \$ \$ \$ \$ \$ \$ \$                                                                                                    | Origin //         Positive         Description         Description         Output //         Output //                                                                                                    | 13232<br>13292<br>13293<br>13293<br>13293                  | 3 RE080138<br>8 RE011153<br>2 RE080004                                                                                                    | 2008 Chevrolet Silverado 1500 Ext Cab Pickup<br>CHEVY VAN                      | 1                   | Charge     | inago |  |
| 132528         RED1153         CHEVY VAN         1         50         1           13293         RED8004         2003 Chevrolet Impala LS 4-Door Sedan         1         50         6           13337         215820         2000 Chevrolet Astro         1         50         6           13332         22083         2002 Chevrolet Astro         1         50         6           13456         22410         2002 Chevrolet Blazer         1         50         6           13456         26511         2030 Chevrolet Impala         1         50         6                                                                                                    | 13252         RED1153         CHEVY VAN         1         5         1           13232         RED004         2050 chowolet impails LS 4-Door Sedan         1         5         6           13337         21632         2000 chowolet Aatro         1         5         6         6           13332         20303         2002 chowolet Aatro         1         6         6         6           13342         20310         2020 chowolet Aatro         1         6         6         6           13454         23410         2020 chowolet Aatro         1         6         6         6           13454         23410         2020 chowolet Aatro         1         6         6         6           13454         26511         2030 chowolet Impail         1         6         6         6           13470         28764         2047 chowolet Impail         1         6         6         6           163001         Image: Chowolet Mathematic Mathematic | 13228         RED1153         OHEVY VAN         1         5         -           12532         RED004         2006 Chevrolet Impals LS 4-Door Sedan         1         5         6           133317         21582         2000 Chevrolet Aatro         1         5         6           13322         20333         2002 Chevrolet Aatro         1         5         6           13342         20340         2002 Chevrolet Aatro         1         5         6           13345         23410         2002 Chevrolet Impals         1         5         6           13456         25511         2005 Chevrolet Impals         1         5         6           13470         26511         2005 Chevrolet Impals         1         5         6           1600011         The One Chevrolet Impals         1         5         6         6           1600011         Chevrolet Impals         1         5         6         6           170001         20142         2005 Chevrolet Impals         1         5         6                                                                                                    | 13282<br>13293<br>13391                                    | 8 RE011153<br>2 RE080004                                                                                                    | CHEVY VAN                                                                      |                     | \$9,500.00 |       |  |
| 12932         RE08004         2003 Chevrolet Impela LS 4-Door Sedan         1         5         6           13317         2158.0         2000 Chevrolet Astro         1         5         6         6           13322         2208.3         2002 Chevrolet Astro         1         5         6         6           13345         2241.0         2002 Chevrolet Ibgzer         1         5         6         6           13456         2551.1         2030 Chevrolet Impela         5         6         6                                                                                                    | 13232         R268004         2080 chowolet imputa LS 4-Door Sedan         1         9         6           13317         21626         2000 chowolet Astro         1         9         0         6           13322         22083         2002 chowolet Astro         1         9         0         6           13345         23410         2020 chowolet Astro         1         9         0         6           13454         23410         2020 chowolet Astro         1         9         0         6           13454         23811         2030 chowolet Impala         1         9         6         6           13470         2876         2047 chowolet Impala         1         8         6         6           16430 01         Image: Chowolet Impala         1         8         5         6                                                                                                    | 12292       RE080004       2008 Chevrolet Impala LS 4-Door Sedan       1       50       60         13337       215026       2000 Chevrolet Astro       1       50       60         13322       22083       2002 Chevrolet Astro       1       50       60         13345       223410       2002 Chevrolet Astro       1       50       60         13345       223410       2002 Chevrolet Blazer       1       50       60         13456       26511       2003 Chevrolet Impala       1       50       60         13470       2076       2004 Chevrolet Impala       1       50.00       60         1600 011       Chevrolet Impala       1EA       53.00.00       1         13411       241427       2006 Chevrolet Impala       1       50       60                                                                                                    | 13293                                                      | 2 RE080004                                                                                                    |                                                                                | 1                   | S0         |       |  |
| 13337         21582         2000 Chevrolet Astro         1         50         III           13322         22083         2002 Chevrolet Astro         1         50         III           13345         22410         2002 Chevrolet Ellezer         1         50         III           13456         28511         2003 Chevrolet Impala         1         50         III                                                                                                    | 13337         21526         2000 Chevrolet Astro         1         5         6           13322         22083         2020 Chevrolet Astro         1         5         6           13345         23410         2020 Chevrolet Astro         1         5         6           13456         23811         2030 Chevrolet Astro         1         5         6           13456         28511         2030 Chevrolet Impala         1         5         6           13470         28760         2040 Chevrolet Impala         1         6         6           16:03 01         Image: Chevrolet Mattake bed         1         8         5         6                                                                                                    | 13337       21526       2000 Chevrolet Astro       1       50       60         13322       22083       2002 Chevrolet Astro       1       50       60         13456       22410       2002 Chevrolet Blazer       1       50       60         13456       26511       2003 Chevrolet Blazer       1       50       60         13470       28768       2004 Chevrolet Ingale       1       50       60         1609 011       Chevrolet Ingale       1       53,500.00       1         13417       24142       2000 Chevrolet Ingale       1       50,000       60                                                                                                    | 13331                                                      |                                                                                                    | 2008 Chevrolet Impala LS 4-Door Sedan                                          | 1                   | SO         |       |  |
| 13322         22083         2002 Chevrolet Astro         1         50         6           13454         22410         2002 Chevrolet Blezer         1         50         6           13456         22651         2003 Chevrolet Impala         1         50         6                                                                                                    | 13322         22083         2020 Chevrolet Astro         1         5         6           13454         23410         2020 Chevrolet Blazer         1         5         6           13456         26511         2030 Chevrolet Impala         1         5         6           13470         28760         2040 Chevrolet Impala         1         5         6           16-03 01         Chevrolet Mathetee         1         5         5         6                                                                                                    | 13322       22083       2002 Chevrolet Astro       1       50       60         13456       22410       2002 Chevrolet Biazer       1       50       60         13456       26510       2003 Chevrolet Impale       1       50       60         13470       28768       2004 Chevrolet Impale       1       50       60         16-03011       Chevrolet Impale       1EA       53,500.00       1                                                                                                    | 4000                                                       | 7 215826                                                                                                    | 2000 Chevrolet Astro                                                           | 1                   | SO         |       |  |
| 133455         223410         2002 Chevrolet Blazer         1         50         Image: Chevrolet Impair           133456         226511         2003 Chevrolet Impair         1         50         Image: Chevrolet Impair                                                                                                    | 133455         232410         2020 Chevrolet Blazer         1         50         E           133450         26511         2030 Chevrolet Impala         1         50         E           13470         28768         2040 Chevrolet Impala         1         50         E           16-03.011         Chevrolet Impala         1         50.000         E                                                                                                    | 133455         223410         2002 Chewrolet Biazer         1         5         E           133456         28511         2003 Chewrolet Impala         1         5         6           133470         28786         2004 Chewrolet Impala         1         5         6           16:00 011         F         Chevr Truck with stake bed         1EA         53,500.00         1                                                                                                    | 10002                                                      | 2 223083                                                                                                    | 2002 Chevrolet Astro                                                           | 1                   | SO         |       |  |
| 133456 226511 2003 Chevrolet Impela 1 50 🚇                                                                                                    | 133456         26511         2003 Chevrolet Impala         1         50         Impala           133470         28768         2044 Chevrolet Impala         1         50         Impala           16-030 01         Chevrolet Impala         1         53,500.00         Impala                                                                                                    | 133456         26511         2003 Chevrolet Impala         1         50         Impala           133470         28786         2004 Chevrolet Impala         1         50         Impala           16:030.01         Impala         Chevrolet Impala         1EA         53,500.00         Impala           13311         241432         2006 Chevrolet Impala         1         50         Impala                                                                                                    | 13345                                                      | 5 223410                                                                                                    | 2002 Chevrolet Blazer                                                          | 1                   | S0         |       |  |
|                                                                                                    | 133470         28766         204 Chevrolet Impala         1         50         Impale           16-030 D1         Chevry Truck with stake bed         1 EA         \$3,500.00         Impale                                                                                                    | 133470         228786         2004 Chevrolet Impals         1         50         60           16-030.01         Chevry Truck with stake bed         1EA         53,500.00         1           13311         241432         2006 Chevrolet Impals         1         50         60                                                                                                    | 13345                                                      | 6 226511                                                                                                    | 2003 Chevrolet Impala                                                          | 1                   | SO         |       |  |
| 133470 228766 2004 Chevrolet Impala 1 S0 📾                                                                                                    | 16-030 D1 Chevy Truck with stake bed 1 EA \$3,500,00                                                                                                    | 16.030.01         Chevy Truck with stake bed         1 EA         \$3,500.00           133.11         241432         2008.Chevrolet innola         1         \$0         Im                                                                                                    | 13347                                                      | 228786                                                                                                    | 2004 Chevrolet Impala                                                          | 1                   | SO         |       |  |
| 16-030 01 Cherry Truck with stake bed 1 EA \$3,500.00                                                                                                    |                                                                                                    | 133611 241432 2008 Chevrolet Impais 1 \$0                                                                                                    | 16-030                                                     | D 01                                                                                                    | Chevy Truck with stake bed                                                     | 1 EA                | \$3,500.00 |       |  |
| 133611 241432 2008 Chevrolet Impals 1 50 🚇                                                                                                    | 133611 241432 2008 Chevrolet Impala 1 50 🗎                                                                                                    |                                                                                                    | 13361                                                      | 1 241432                                                                                                    | 2008 Chevrolet Impala                                                          | 1                   | S0         |       |  |
|                                                                                                    |                                                                                                    |                                                                                                    |                                                            |                                                                                                    |                                                                                |                     |            |       |  |
|                                                                                                    |                                                                                                    |                                                                                                    |                                                            |                                                                                                    |                                                                                |                     |            |       |  |
|                                                                                                    |                                                                                                    |                                                                                                    |                                                            |                                                                                                    |                                                                                |                     |            |       |  |
|                                                                                                    |                                                                                                    |                                                                                                    |                                                            | the second second second second second second second second second second second second second second second se                                   |                                                                                |                     |            |       |  |
|                                                                                                    |                                                                                                    |                                                                                                    |                                                            | the second second second second second second second second second second second second second second second se                                   |                                                                                |                     |            |       |  |
|                                                                                                    |                                                                                                    |                                                                                                    |                                                            | L III IOL                                                                                                    |                                                                                |                     |            |       |  |
|                                                                                                    |                                                                                                    |                                                                                                    |                                                            |                                                                                                    |                                                                                |                     |            |       |  |
|                                                                                                    |                                                                                                    |                                                                                                    |                                                            |                                                                                                    |                                                                                |                     |            |       |  |
|                                                                                                    |                                                                                                    |                                                                                                    |                                                            |                                                                                                    |                                                                                |                     |            |       |  |
|                                                                                                    |                                                                                                    |                                                                                                    |                                                            |                                                                                                    |                                                                                |                     |            |       |  |

The system searches state and federal property currently in inventory. To identify which is which, note the "Oregon #" in the left-hand column. A state item will be a series of 6-7 numbers, while a federal item will be 2 numbers, followed by a dash, followed by 5 numbers. The list can be sorted by clicking on the column heading, and defaults to the Oregon #. The sixth column indicates that there is an image(s) attached to that item, but this column is not sortable. Please note that a Charge of "\$0" simply means that an item has not been priced yet. Please call for pricing.

| <u>View ravorites Tools Help</u>                                                 |                                                                                                    | Reus<br>Oregon Stat                                                    | <b>e</b><br>ie Surplus                                                                                                    |                                                     |                                                                                                    |                  |                           |
|----------------------------------------------------------------------------------|----------------------------------------------------------------------------------------------------|------------------------------------------------------------------------|----------------------------------------------------------------------------------------------------|-----------------------------------------------------|----------------------------------------------------------------------------------------------------|------------------|---------------------------|
|                                                                                  | <b>UEP</b>                                                                                          | www.oregons                                                            | surplus.com                                                                                                    | S                                                   | earch                                                                                                    | Go               |                           |
|                                                                                  | Search                                                                                              |                                                                        |                                                                                                    | 1                                                   |                                                                                                    | Login            |                           |
|                                                                                  | Property                                                                                            | / List Found:10                                                        |                                                                                                    |                                                     |                                                                                                    |                  | Sort columns by clicking  |
|                                                                                  | Oregon #                                                                                            | Asset #                                                                | Description                                                                                                    | Quantity                                            | Charge                                                                                                    | ) Image          | On the column heading     |
|                                                                                  |                                                                                                    | DC020138                                                               | 2008 Chevrolet Silverado 1500 Ext Cab Pickup                                                                                                    | 1                                                   | \$9,500.00                                                                                                    | -                | (Oregon #, Asset #, etc.) |
|                                                                                  | 132323                                                                                              | NEO O                                                                  |                                                                                                    |                                                     |                                                                                                    |                  |                           |
|                                                                                  | 132323                                                                                              | RE011153                                                               | CHEVY VAN                                                                                                    | 1                                                   | \$0                                                                                                    |                  |                           |
| Examples of state                                                                | 132323<br>132928<br>132932                                                                          | RE011153<br>RE080004                                                   | CHEVY VAN<br>2008 Chevrolet Impale LS 4-Door Sedan                                                                                                    | 1                                                   | 50<br>50                                                                                                    |                  |                           |
| Examples of state inventory numbers                                              | 132323<br>132928<br>132932<br>133317                                                                | RE011153<br>RE080004<br>215826                                         | CHEVY VAN<br>2003 Chevrolet Impala LS 4-Door Sedan<br>2000 Chevrolet Astro                                                                                                    | 1 1 1 1                                             | so<br>so<br>so                                                                                                    |                  |                           |
| Examples of state inventory numbers                                              | 132323<br>132928<br>132932<br>133317<br>133322                                                      | RE011153<br>RE080004<br>215826<br>223083                               | CHEVY VAN<br>2008 Chevrolet Impala LS 4-Door Sedan<br>2000 Chevrolet Astro<br>2002 Chevrolet Astro                                                                                                    | 1<br>1<br>1<br>1                                    | 50<br>50<br>50<br>50<br>50                                                                                                    |                  |                           |
| Examples of state inventory numbers                                              | 132323<br>132928<br>132932<br>133317<br>133322<br>133455                                            | RED11153<br>RE080004<br>215826<br>223083<br>223410                     | CHEVY VAN<br>2008 Chevrolet Impala LS 4-Door Sedan<br>2000 Chevrolet Astro<br>2002 Chevrolet Astro<br>2002 Chevrolet Blazer                                                                                 | 1<br>1<br>1<br>1<br>1                               | 50<br>50<br>50<br>50<br>50<br>50                                                                                                    | a<br>a<br>a      |                           |
| Examples of state<br>inventory numbers                                           | 132323<br>132928<br>132932<br>133317<br>133322<br>133455<br>133455                                  | RE011153<br>RE080004<br>215826<br>223083<br>223410<br>226511           | CHEVY VAN<br>2008 Chevrolet Impala LS 4-Door Sedan<br>2000 Chevrolet Astro<br>2002 Chevrolet Astro<br>2002 Chevrolet Biazer<br>2003 Chevrolet Impala                                                        | 1<br>1<br>1<br>1<br>1<br>1<br>1                     | 50<br>50<br>50<br>50<br>50<br>50<br>50                                                                                                    |                  |                           |
| Examples of state<br>inventory numbers<br>Example of federal                     | 132223<br>132922<br>133932<br>133937<br>133317<br>133322<br>133455<br>133456<br>133470              | RE011153<br>RE080004<br>215826<br>223083<br>223410<br>226511<br>228786 | CHEVY VAN<br>2008 Chevrolet Impala LS 4-Door Sedan<br>2000 Chevrolet Astro<br>2002 Chevrolet Astro<br>2002 Chevrolet Blazer<br>2003 Chevrolet Impala<br>2004 Chevrolet Impala                               | 1<br>1<br>1<br>1<br>1<br>1<br>1<br>1                | 50<br>50<br>50<br>50<br>50<br>50<br>50<br>50                                                                                                    |                  |                           |
| Examples of state<br>inventory numbers<br>Example of federal<br>inventory number | 122223<br>152920<br>132932<br>133917<br>133922<br>133456<br>133456<br>133456<br>133470<br>16.030 D1 | RED11153<br>RED80004<br>215826<br>223083<br>223410<br>226511<br>228786 | CHEVY VAN<br>2008 Chevrolet Impala LS 4-Door Sedan<br>2000 Chevrolet Astro<br>2002 Chevrolet Astro<br>2002 Chevrolet Blazer<br>2003 Chevrolet Impala<br>2004 Chevrolet Impala<br>Chevy Truck with stake bed | 1<br>1<br>1<br>1<br>1<br>1<br>1<br>1<br>1<br>1<br>4 | S0           S0           S0           S0           S0           S0           S0           S0           S0           S0           S0           S0           S0           S0           S0           S0           S0           S0           S0           S0           S0           S0           S0           S0,00,00 | a<br>b<br>b<br>b |                           |

To view the item in its entirety, click on the items row.

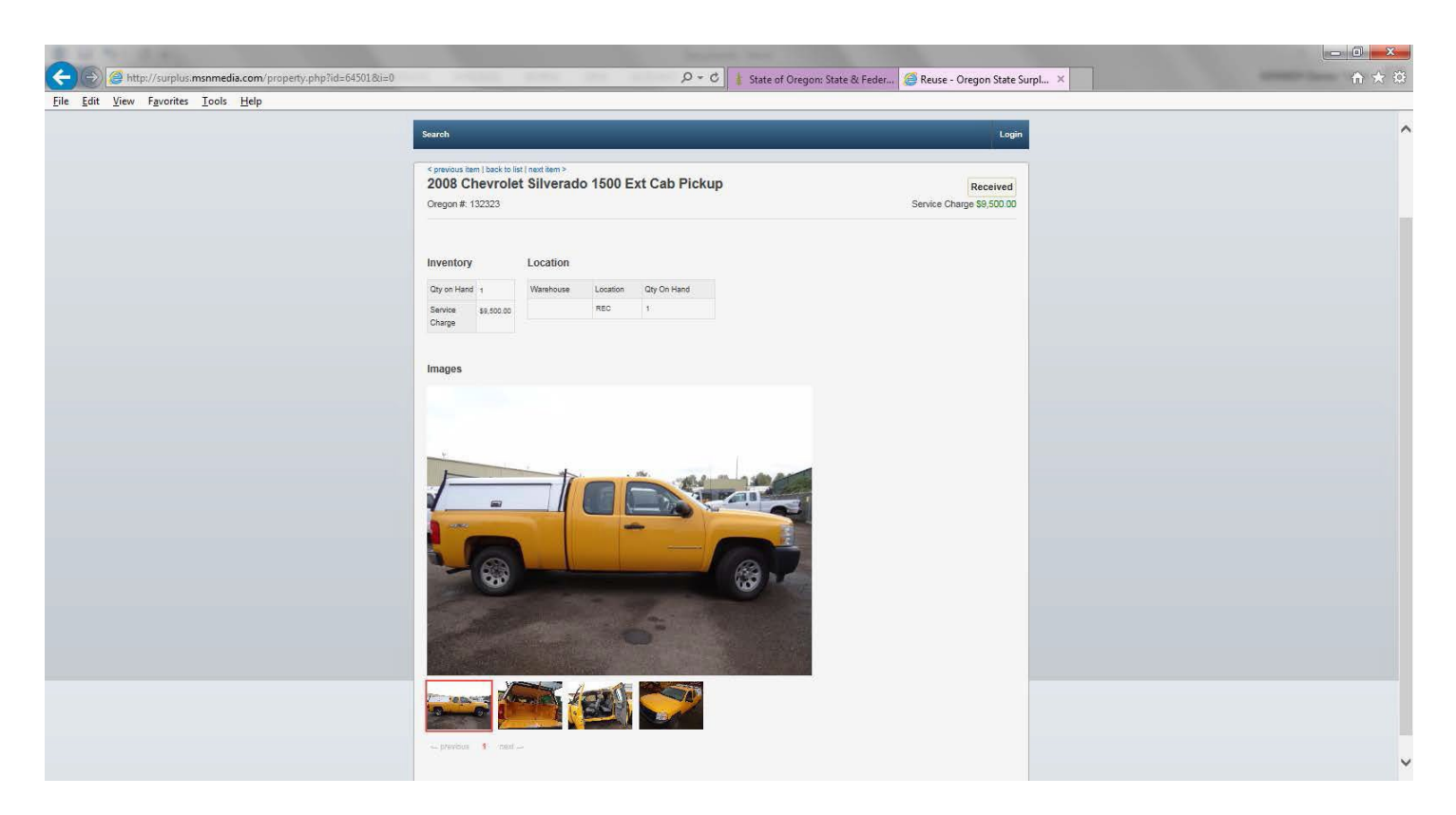

This will take the user to the description of the item, with images and price (if any). Note: if there is no price or images, you can request this information, and it will be added to the page. This gives all the basic information about an asset. For more information, please contact us at 503-378-6020.

| 🗲 🕤 🥭 http://surplus.msnmedia.          | <b>com</b> /property.php?id= | :64501&i=0                                 | and and and                              |                    | Q                              | 👻 🖒 🛔 State of Oregon: Stat | e & Feder <i> e</i> Reuse - ( | Dregon State Surpl ×               |                              | - □ <mark>- ×-</mark><br>↑ ★ \$           |
|-----------------------------------------|------------------------------|--------------------------------------------|------------------------------------------|--------------------|--------------------------------|-----------------------------|-------------------------------|------------------------------------|------------------------------|-------------------------------------------|
| <u>File Edit View</u> Favorites Iools 1 | dep                          | Re<br>Orego                                | USC<br>on State Surpl<br>pregonsurplus.o | lus<br>com Ret     | urn to www.ore                 | gonsurplus.com              |                               | search                             | Go                           | Continue<br>searching Reuse.              |
|                                         | Search                       |                                            |                                          |                    |                                |                             |                               |                                    | Login                        |                                           |
| Item Description                        | oregon #: 1                  | m   back to lis<br><b>1evrole</b><br>32323 | t   next item ><br>t Silverado           | Go to th<br>1500 E | e previous item<br>xt Cab Pick | on the list, go back to     | o the list, or the r          | next item on the li<br>Service Cha | st. Received arge \$9,500.00 | Item status and<br>Service Charge (Price) |
|                                         | Inventory                    |                                            | Location                                 |                    |                                |                             |                               |                                    |                              |                                           |
|                                         | Qty on Hand<br>Service       | 1<br>\$9,500.00                            | Warehouse                                | Location<br>REC    | Qty On Hand                    |                             |                               |                                    |                              |                                           |
|                                         | Charge                       |                                            |                                          |                    |                                |                             |                               |                                    |                              |                                           |
|                                         | Images                       |                                            |                                          |                    |                                |                             |                               |                                    |                              |                                           |
|                                         |                              |                                            |                                          |                    |                                |                             |                               |                                    |                              |                                           |
|                                         | +                            |                                            |                                          |                    |                                |                             |                               |                                    |                              | ~                                         |

To view images of the item, click on the thumbnail images at the bottom of the page to open them in the viewing pane above. A red band around the thumbnail image shows which image is open in the viewing pane.

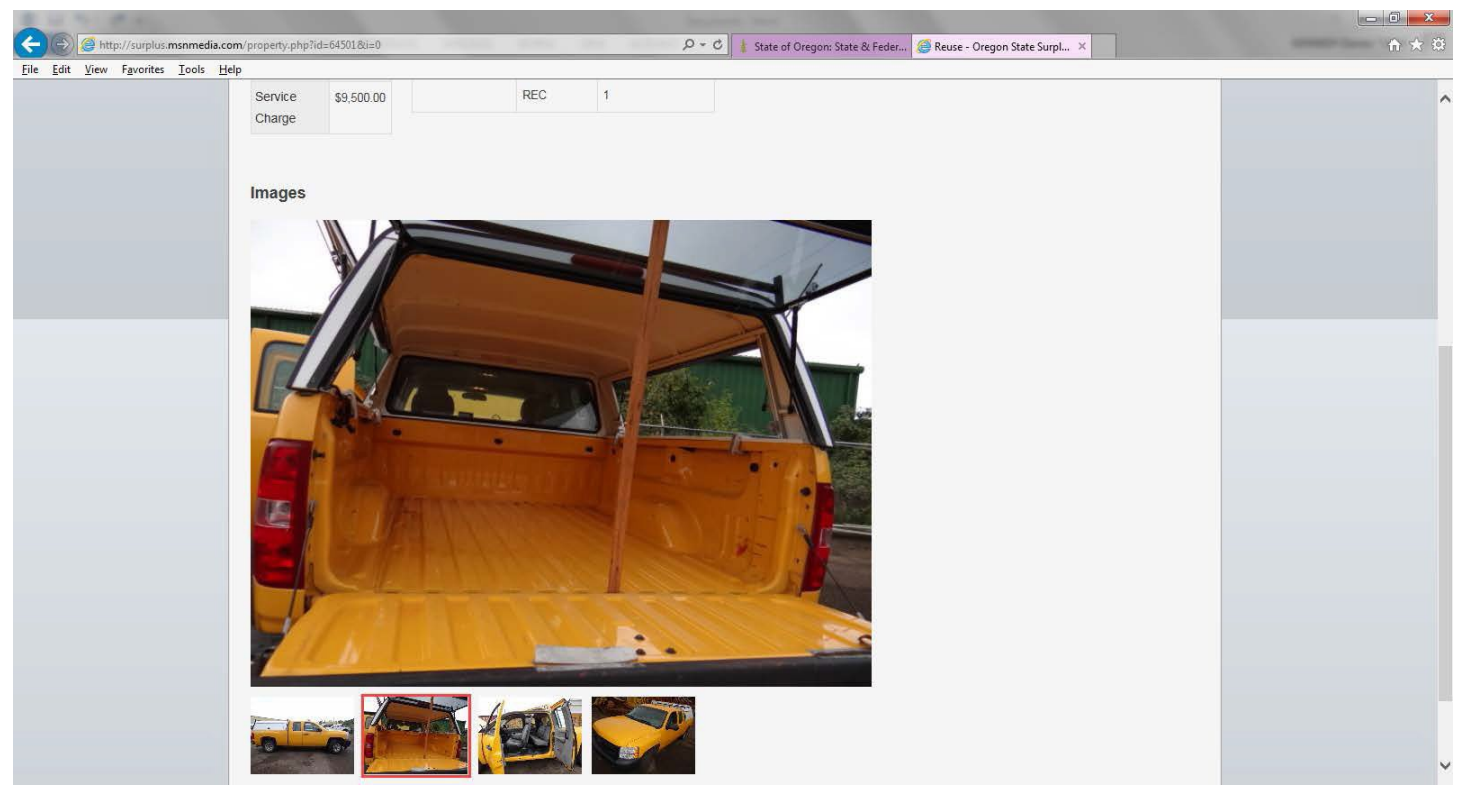

To show everything currently in stock, click the "Show All" button from the main search page. Again, the columns are sortable (except for the "Images" column). In this example, the search yielded 1,919 individual descriptions.

| http://surplus.msnmedia.com/               | prop-list.php/searchtype=all | D + C I ≵ State                                     | of Oregon: State & Feder 😂 Reuse - Ore | gon State Surpl | ×     | ↑ ★ \$\$ |
|--------------------------------------------|------------------------------|-----------------------------------------------------|----------------------------------------|-----------------|-------|----------|
| <u>File Edit View Favorites Tools Help</u> |                              |                                                     |                                        |                 |       |          |
|                                            | For we                       | Reuse<br>egon State Surplus<br>ww.oregonsurplus.com | sea                                    | rch             | Go    | ŕ        |
|                                            | -                            |                                                     |                                        |                 |       |          |
|                                            | Search                       |                                                     |                                        |                 | Login |          |
|                                            |                              |                                                     |                                        |                 |       |          |
|                                            | Description 11               |                                                     |                                        |                 |       |          |
|                                            | Property Lis                 | Found: 1919 [1] 2 3 4 5 > >>                        |                                        |                 |       |          |
|                                            | Oregon                       | Asset# Decent                                       | Quantity                               | Charge          | Image |          |
|                                            | 12-103 01                    | CLIPBOARD, SIZE: 9' X 15 1/2'                       | 20 EA                                  | \$0.50          | •     |          |
|                                            | 12-226 01                    | CLEANER, 18oz CAN Foaming Spray                     | 38 CN                                  | \$0.50          | •     |          |
|                                            | 12-307 01                    | PAN, STEAM TABLE                                    | 42 EA                                  | \$5.00          |       |          |
|                                            | 12-327 01                    | PAIL, UTILITY                                       | 2 EA                                   | \$3.00          |       |          |
|                                            | 12-319 01                    | BODY ARMOR PLATE, LEVEL IV                          | 4 EA                                   | \$100.00        |       |          |
|                                            | 12-355 01                    | EXPLOSIVE DETECTOR                                  | 1 EA                                   | \$350.00        |       |          |
|                                            | 12-455 05                    | SHOVEL                                              | 1 EA                                   | \$5.00          | •     |          |
|                                            | 12-453 01                    | CROSSBED TOOL BOX                                   | 1 EA                                   | \$20.00         |       |          |
|                                            | 12-478 01                    | FABRIC ROLL                                         | 1 RO                                   | \$100.00        |       |          |
|                                            | 13-078 02                    | PURELL INSTANT HAND SANITIZER                       | 2 CS                                   | \$5.00          |       |          |
|                                            | 13-095 04                    | FORK, FOOD PREP                                     | 4 EA                                   | \$1.00          |       |          |
|                                            | 13-095 05                    | PAN, FOOD SERVING                                   | 1 EA                                   | \$5.00          |       |          |
|                                            | 13-095 06                    | EGG WHIP                                            | 1 EA                                   | \$1.00          |       |          |
|                                            | 13-095 07                    | SKIMMER, KITCHEN                                    | 2 EA                                   | \$1.00          |       |          |
|                                            | 13-125 02                    | BOOTS                                               | 5 PR                                   | \$5.00          |       |          |
|                                            | 13-135 03                    | WIRE GRATES                                         | 3 EA                                   | \$5.00          | •     |          |
|                                            |                              |                                                     |                                        |                 |       |          |

## B) Search the Federal Government "PPMS"

# Go back to the top of the tutorial

# A brief explanation of PPMS (If you want to skip this explanation, scroll down to the first screen shot below).

The Federal Government makes surplus items available to State Agencies for Surplus Property (or "SASP's). The State and Federal Surplus Property program is the SASP for Oregon, and most every state has one. Property being made available on this site is made available to federal agencies for a time. When that time expires, the SASP's may request items. If no SASP's request an item, it goes to auction on GSAAuctions, the Federal Governments auction site. Likewise, items at the Surplus Property warehouse that go unsold for approximately 1 year get placed into an online auction through GSAAuctions.

Surplus staff constantly search (or "Screen") property on PPMS to bring to the facility in Salem. There are several determining factors when deciding to screen property, such as:

- Is it an item that agencies have routinely requested or purchased in the past?
- Is it economically viable to have the item(s) shipped from its current location to Oregon?
- Is it, on a speculative basis, something that agencies would purchase?
- Is it something an agency has specifically requested?

Given the last factor, Surplus Property has enabled agencies to go into PPMS and search for property their agency can use. If an agency determines that they would like an item, they would contact Surplus staff, and request that item. However, other states may be requesting the same property. In an emergency or dire need situation, an agency can supply a "Letter of Intent" on their agency's letterhead, describing why they need that particular item. This will place a "Priority" status on that item. Also, items screened and allocated (when GSA determines a SASP is awarded that property for an agency) can opt to have that item handled as a "Direct". This means that the agency can make their own shipping arrangements or pick the item up themselves for direct transfer to their agency. This can greatly influence the Service Charge (or price) an agency pays for that item.

There are varying factors when determining a Service Charge, such as original acquisition (what the Federal Government paid for the item), condition (New, used, etc.), condition code (Unused, useable, scrap, etc.), market value, and so on. Typically, given these factors, an item that is screened, allocated and shipped to the facility in Salem has a Service Charge of anywhere between 10-20 percent of original acquisition. An item that is a "Direct" sale is typically 5-7 percent of original acquisition value.

# Searching For Property

To search for property being made available from the Federal Government, the user will need a login. Please call 503-378-6051 to obtain login credentials. Next, go to PPMS. Using the credentials provided, sign in. The system will ask which of 2-Factor Authentications the user would like to use when logging in. Choose one method, and this will be the method for subsequent logins. In this example, the "Email Authentication" is used. On the next screen, a button will appear "Send me the code". The code will show up in the email inbox of the email used to register with PPMS. Copy the code, and paste it in the field in PPMS.

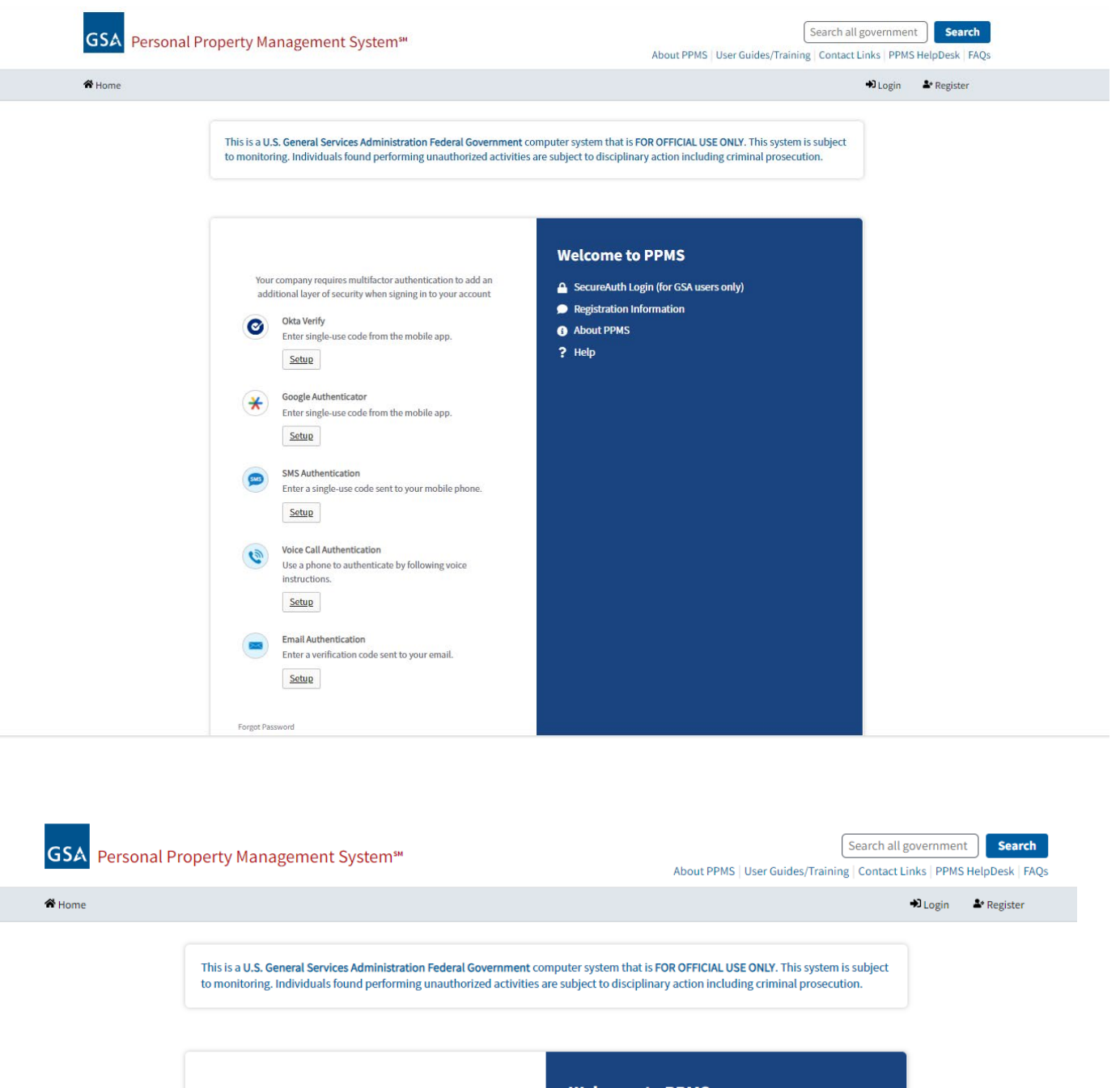

| <ul> <li>SecureAuth Login (for GSA users only)</li> <li>Registration Information</li> </ul> |
|---------------------------------------------------------------------------------------------|
| Registration Information                                                                    |
|                                                                                             |
| About PPMS                                                                                  |
| ? Help                                                                                      |
|                                                                                             |
|                                                                                             |
|                                                                                             |
|                                                                                             |
|                                                                                             |

PPMS Helpdesk

| A Home |                                                                                                    |                                                                                                    | 🔁 Login 🛛 🛓 Register |
|--------|----------------------------------------------------------------------------------------------------|----------------------------------------------------------------------------------------------------|----------------------|
|        | This is a U.S. General Services Administration Federal Government of<br>to monitoring. Individuals found performing unauthorized activities                                                                                                    | omputer system that is FOR OFFICIAL USE ONLY. This system i<br>are subject to disciplinary action including criminal prosecut | s subject<br>ion.    |
|        | A verification code was sent to 03@gmail.com. Check your email and enter the code below.         Verification code         Image: Do not challenge me on this device for the next 12 hours         Image: Verify         Do not challenge me on this device for the next 12 hours         Terrify         Back to signifie | Welcome to PPMS  SecureAuth Login (for GSA users only)  Registration Information About PPMS Help                              |                      |
|        |                                                                                                    |                                                                                                    |                      |

Also, when you login for the first time, you will be directed to change the temporary password to a permanent one. Go to the acceptance email sent and copy the temporary password. Paste it in the field and enter the new password as directed following prescribed password protocols (a message will appear if one of the protocols is not met). Then you will be taken to the home page.

| GSA Personal Property Managem                                  | ent System™                                  |                   | About PPMS               | User Guides/Training Con | ch all government Search<br>ntact Links   PPMS HelpDesk   FAQ | s |
|----------------------------------------------------------------|----------------------------------------------|-------------------|--------------------------|--------------------------|---------------------------------------------------------------|---|
| Home Property Functions V                                      |                                              |                   |                          |                          | 🕲 John Doe 👻 🕞 Logout                                         |   |
| Welcome, John Doe                                              |                                              |                   |                          |                          |                                                               |   |
| ■ OregonSurplus2023@gmail.com J (971) 900-                     | 9981                                         |                   |                          |                          |                                                               |   |
| Access level: Permissions:<br>VO VO O                          | Email Address:<br>regonSurplus2023@gmail.com | Name:<br>John Doe | Phone:<br>(971) 900-9981 | Location State:<br>OR    | AAC Codes:<br>470496                                          |   |
|                                                                |                                              |                   |                          |                          |                                                               |   |
|                                                                |                                              |                   |                          |                          |                                                               |   |
|                                                                |                                              |                   |                          |                          |                                                               |   |
|                                                                |                                              |                   |                          |                          |                                                               |   |
|                                                                |                                              |                   |                          |                          |                                                               |   |
|                                                                |                                              |                   |                          |                          |                                                               |   |
|                                                                |                                              |                   |                          |                          |                                                               |   |
|                                                                |                                              |                   |                          |                          | () () (e)                                                     |   |
| GSA Personal Property Manager                                  | nent System™                                 |                   |                          |                          | PPMS Helpdesk<br>ppmshelp@gsa.gov                             |   |
| PPMS.gov<br>An official website of the U.S. General Services A | dministration                                |                   |                          |                          |                                                               |   |

All pertinent information regarding the user is displayed, including the role "VO", or "View Only". In the upper left corner, find the "Property Functions" tab, and open to reveal "Search Property" link.

| GSA rersonancesperty                                      | Management System™                                |                   | About PPMS               | Sear<br>User Guides/Training Co | rch all government   | Search<br>elpDesk FAQs |  |
|-----------------------------------------------------------|---------------------------------------------------|-------------------|--------------------------|---------------------------------|----------------------|------------------------|--|
| Home Property Functions                                   |                                                   |                   |                          |                                 | ® John Doe ∨         | 🕀 Logout               |  |
| Search & Request Property<br>Search Property<br>Want List |                                                   |                   |                          |                                 |                      |                        |  |
| ➡ OregonSurplus2023@gmail.com                             | <b>J</b> (971) 900-9981                           |                   |                          |                                 |                      |                        |  |
| Accestevel: Printission<br>VO VO                          | 15: Email Address:<br>OregonSurplus2023@gmail.com | Name:<br>John Doe | Phone:<br>(971) 900-9981 | Location State:<br>OR           | AAC Codes:<br>470496 |                        |  |

| GSA Personal Property Management System™                                    | PPMS Helpdesk |
|-----------------------------------------------------------------------------|---------------|
| PPMS.gov<br>An official website of the U.S. General Services Administration |               |
|                                                                             |               |

Click on "Search Property", and it will take the user to the next screen:

|                                                                                                    | ment System™                 |                                                                                                    | About PPMS   User Guides/Trai                                                                                                    | Search all government Search and government I Search and government I Search and Search and Search |
|----------------------------------------------------------------------------------------------------|------------------------------|----------------------------------------------------------------------------------------------------|----------------------------------------------------------------------------------------------------|----------------------------------------------------------------------------------------------------|
| Home Property Functions ~                                                                                                    |                              |                                                                                                    |                                                                                                    | ⑧ John Doe マ → Dogout                                                                                                    |
| Search Property All Words Search by Item + Advanced Search                                                                                                    | Name or Property Description | arch Clear All                                                                                                    |                                                                                                    |                                                                                                    |
| Fitter                                                                                                    | Property List - 11653 Re     | sults                                                                                                    |                                                                                                    |                                                                                                    |
| Property Categories                                                                                                    | Showing 1601 -1650 of 11653  |                                                                                                    | ge 33 of 234 🔉 🔊                                                                                                    | Show 50                                                                                                    |
| Agricultural Equipment and Supplies                                                                                                    |                              |                                                                                                    |                                                                                                    | 0101100                                                                                                    |
| (27)                                                                                                    |                              |                                                                                                    |                                                                                                    |                                                                                                    |
| (27)<br>Aircraft (38)                                                                                                    |                              | <u>809103-3178-0017</u>                                                                                                    | ROUTER ETHERNET                                                                                                    |                                                                                                    |
| <ul> <li>(21)</li> <li>Aircraft (38)</li> <li>Aircraft Parts and Tires (11)</li> </ul>                                                                                                    |                              | 809103-3178-0017                                                                                                    | ROUTER ETHERNET                                                                                                    | Condition                                                                                                    |
| <ul> <li>(21)</li> <li>Aircraft (38)</li> <li>Aircraft Parts and Tires (11)</li> <li>Automobiles (33)</li> </ul>                                                                                                    |                              | 809103-3178-0017<br>Location<br>EDWARDS, CA 93523<br>Item status                                                                                                    | ROUTER ETHERNET<br>Federal Supply Class<br>5895<br>Surplus release date                                                                                                    | <b>Condition</b><br>Usable                                                                                                    |
| <ul> <li>(21)</li> <li>Aircraft (38)</li> <li>Aircraft Parts and Tires (11)</li> <li>Automobiles (33)</li> <li>Boats (4)</li> </ul>                                                                                                    |                              | 809103-3178-0017<br>Location<br>EDWARDS, CA 93523<br>Item status<br>EXCESS SCREENING                                                                                  | ROUTER ETHERNET<br>Federal Supply Class<br>5895<br>Surplus release date<br>10/31/2023                                                                                                    | Condition<br>Usable                                                                                                    |
| <ul> <li>(21)</li> <li>Aircraft (38)</li> <li>Aircraft Parts and Tires (11)</li> <li>Automobiles (33)</li> <li>Boats (4)</li> <li>Clothing and Personal (1120)</li> </ul>                                                                                                    |                              | 809103-3178-0017<br>Location<br>EDWARDS, CA 93523<br>Hem status<br>EXCESS SCREENING<br>Unit of Issue<br>EACH                                                          | ROUTER ETHERNET<br>Federal Supply Class<br>5895<br>Surplus release date<br>10/31/2023<br>Original Acquisition Cost<br>511,942.00                                                                           | Condition<br>Usable<br>Quantity Available                                                                                                    |
| <ul> <li>(21)</li> <li>Aircraft (38)</li> <li>Aircraft Parts and Tires (11)</li> <li>Automobiles (33)</li> <li>Boats (4)</li> <li>Clothing and Personal (1120)</li> <li>Communication and Detection<br/>Equipment (562)</li> </ul>                                                                               |                              | 809103-3178-0017       Location       EDWARDS, CA 93523       Hem status       EXCESS SCREENING       Unit of Issue       EACH       Quantity Requested by Me       0 | ROUTER ETHERNET<br>Federal Supply Class<br>5895<br>Surplus release date<br>10/31/2023<br>Original Acquisition Cost<br>511,942.00<br>Total quantity requested<br>0                                          | Condition<br>Usable<br>Quantity Available<br>1                                                                                                    |
| <ul> <li>(21)</li> <li>Aircraft (38)</li> <li>Aircraft Parts and Tires (11)</li> <li>Automobiles (33)</li> <li>Boats (4)</li> <li>Clothing and Personal (1120)</li> <li>Communication and Detection<br/>Equipment (562)</li> <li>Computer Equipment (1240)</li> </ul>                                            |                              | 809103-3178-0017<br>Location<br>EDWARDS, CA 93523<br>Item status<br>EXCESS SCREENING<br>Unit of Issue<br>EACH<br>Quantity Requested by Me<br>0                        | ROUTER ETHERNET<br>Federal Supply Class<br>5895<br>Surplus release date<br>10/31/2023<br>Original Acquisition Cost<br>511,94.2.00<br>Total quantity requested<br>0                                         | Condition<br>Usable<br>Quantity Available<br>1                                                                                                    |
| <ul> <li>(21)</li> <li>Aircraft (38)</li> <li>Aircraft Parts and Tires (11)</li> <li>Automobiles (33)</li> <li>Boats (4)</li> <li>Clothing and Personal (1120)</li> <li>Communication and Detection<br/>Equipment (562)</li> <li>Computer Equipment (1240)</li> <li>Computer Software and Accessories</li> </ul> |                              | 809103-3178-0017<br>Location<br>EDWARDS, CA 93523<br>Hem status<br>EXCESS SCREENING<br>Unit of Issue<br>EACH<br>Quantity Requested by Me<br>0<br>809103-3178-0018     | ROUTER ETHERNET         Foderal Supply Class         5095         Surplus release date         10/31/2023         Original Acquisition Cost         \$11,942.00         Total quantity requested         0 | Condition<br>Usable<br>Quantity Available<br>1                                                                                                    |

From this screen, the user can search by entering a word in the field at the very top, or filter by selecting or deselecting category boxes on the left. The user can also do a page-by-page general search (in this case, 234 pages/11,653 items). Searches can be narrowed down significantly by selecting the "Advanced Search".

#### View with the Advanced Search open

| item Agency and Hansier        |                             | Item Attributes                            |                          |
|--------------------------------|-----------------------------|--------------------------------------------|--------------------------|
| Reporting Agency/Agency Bureau |                             | Item Control Number                        |                          |
| State                          |                             | National Item Identification Number (NIIN  | ) Property Type          |
| Select State                   |                             | Search by National Item Identification Num | tSelect Property Type \$ |
|                                |                             | Federal Supply Class                       |                          |
|                                |                             | Select FSC                                 |                          |
| Item Timeline                  |                             | Repairable                                 |                          |
| Date Reported                  | Surplus Release Date        | Excess Release Da                          | te                       |
| Select Date Reported           | Select Surplus Release Date | Select Excess                              | Release Date             |
|                                |                             |                                            |                          |

The user can select from a dropdown of states to choose from, a dropdown of time frames of when property was posted to the site, they can select condition, Reimbursement Required (whether or not the holding agency expects to be reimbursed for their item), and other criteria. Then press the "Search" button, and the search will be narrowed down.

|    |                        | Item Control Number                          |                                                          |                                                                                                    |
|----|------------------------|----------------------------------------------|----------------------------------------------------------|----------------------------------------------------------------------------------------------------|
|    |                        |                                              |                                                          |                                                                                                    |
|    |                        | National Item Identific                      | ation Number (NIIN)                                      | Property Type                                                                                                |
|    |                        | Search by National Ite                       | m Identification Numt                                    | Select Property Type                                                                                         |
|    |                        | Federal Supply Class                         |                                                          |                                                                                                    |
| ,  |                        | Select FSC                                   |                                                          |                                                                                                    |
|    |                        | ✓ Usable<br>✓ Repairable<br>Salvage<br>Scrap |                                                          |                                                                                                    |
|    |                        |                                              |                                                          |                                                                                                    |
|    | Surplus Release Date   |                                              | Excess Release Date                                      |                                                                                                    |
| \$ | Select Surplus Release | Date 🗘                                       | Select Excess Rel                                        | ease Date                                                                                                    |
|    |                        | )                                            |                                                          |                                                                                                    |
|    |                        |                                              |                                                          |                                                                                                    |
| -  |                        |                                              |                                                          |                                                                                                    |
|    |                        |                                              |                                                          |                                                                                                    |
|    | )                      | Surplus Release Date CSelect Surplus Release | Surplus Release Date         Image: Surplus Release Date | Surplus Release Date       Excess Release Date         Surplus Release Date      Select Surplus Release Date |

With the above search criteria, searching 6 states for New/Usable/Repairable, no Reimbursement Required, posted within the past week, netted 165 results.

| Item Agency and Transfer                                   |                         | Item Attributes                                               |                        |
|------------------------------------------------------------|-------------------------|---------------------------------------------------------------|------------------------|
| Reporting Agency/Agency Bureau                             |                         | Item Control Number                                           |                        |
| Select Agency Bureau                                       |                         |                                                               |                        |
| State                                                      |                         | National Item Identification Number (NII                      | N) Property Type       |
| Arizona × Idaho × Nevada ×<br>Oregon × Utah × Washington × |                         | Search by National Item Identification Nu                     | mtSelect Property Type |
| Select State                                               |                         | Federal Supply Class                                          |                        |
|                                                            |                         | Select FSC                                                    |                        |
|                                                            |                         | New or Unused     Usable     Repairable     Salvage     Scrap | Ves No                 |
| Item Timeline                                              |                         |                                                               |                        |
| Date Reported                                              | Surplus Release Date    | Excess Release D                                              | ate                    |
| Past Week                                                  | ↓Select Surplus Release | Date \$                                                       | s Release Date         |
|                                                            |                         |                                                               |                        |

-

The user can scroll down through the list of property items until they see something they would like more information about. Please note that at the time of this writing, PPMS is still very new, and most items do not have pictures associated with them. If you would like to see a photo of the item you're looking at, contact the property custodian mentioned in the search result.

| EACH<br>Quantity Requested by Me<br>0                                          | S81.17<br>Total quantity requested<br>0                                                  | 1                          |
|--------------------------------------------------------------------------------|------------------------------------------------------------------------------------------|----------------------------|
| 54501A-3302-3200                                                               | Adhesive Applicator                                                                      |                            |
| Location<br>ROY, UT 84067<br>Item status<br>EXCESS SCREENING                   | Federal Supply Class<br>5120<br>Surplus release date<br>11/19/2023                       | Condition<br>Usable        |
| Unit of Issue<br>EACH<br>Quantity Requested by Me<br>0                         | Original Acquisition Cost<br>\$29.50<br>Total quantity requested<br>0                    | Quantity Available         |
| 2805V4-3298-1115<br>Location<br>NUPURN, WA 98001<br>NUPURN<br>EXCESS SCREENING | 2 Step Step Ladder<br>Federal Supply Class<br>5680<br>Surplus release date<br>11/16/2023 | <b>Condition</b><br>Usable |
| Unit of Issue<br>EACH<br>Quantity Requested by Me<br>0                         | Original Acquisition Cost<br>\$200.00<br>Total quantity requested<br>0                   | Quantity Available         |
| 134147-3296-0012                                                               | Double sided Shelf                                                                       |                            |
| Location<br>Seattle, WA 98115<br>Item status<br>EXCESS SCREENING               | Federal Supply Class<br>7110<br>Surplus release date<br>11/06/2023                       | Condition<br>Usable        |
| Unit of Issue<br>EACH<br>Quantity Requested by Me<br>0                         | Original Acquisition Cost<br>S100.00<br>Total quantity requested<br>O                    | Quantity Available         |

To open an item and view all the details, click on the underlined Item Control Number (ICN) on the left side of the blue bar (See above). This will open the item up to the Property Data Sheet, which contains all the information regarding that item, the location, the property custodian, the original acquisition, etc. Two things to take note of are the Surplus Release Date (SRD) and the Item Control Number (ICN). The SRD is the last day the item can be requested. The ICN will be needed if you want someone (a State Surplus Property employee) to request an item on your behalf). To return to the previous list view, simply press the "Back" button on your browser. Then, simply click on the "Search" button to go to your original search criteria.

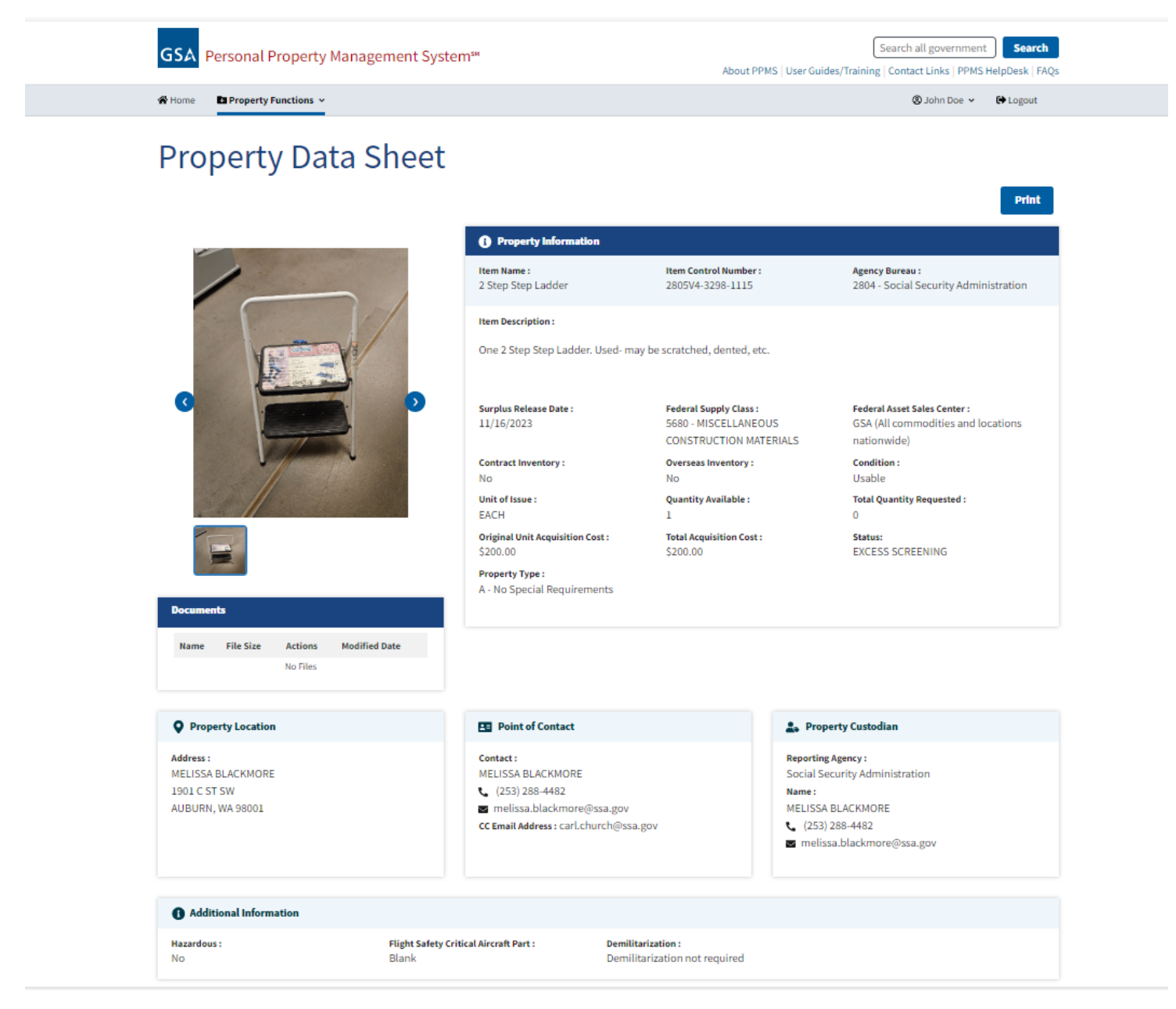

As previously stated, if you would like to request items, contact the property screener at 503-378-6051 or don.tesdal@das.oregon.gov, provide him with Item Control Numbers, and he will request those items for your agency/organization. If it is an urgent request, please be sure to specify this, as sometimes this will increase the likelihood of your being allocated the property (such as in the case of an emergency or dire need). If this is the case, a letter penned on your agency/organization's letterhead will increase the chances of your being allocated items.

#### The "Want List" Go back to the top of the tutorial

The Want List submission form is a fillable online form. A Want List is usually completed when a search of property yields no results, and after Surplus Staff has determined that the property being sought isn't in inventory. This list helps Federal Screeners to locate and identify property, either through PPMS or coming in from another agency through the state side of the warehouse. There is no obligation to buy; Surplus staff identifies the property, notifies the agency that property has been located, then it is up to the agency as to whether they would like to proceed with purchasing it or not.

When a Want List item or items are submitted, it is circulated to several Surplus staff members involved with both state and federal property. If an item is located immediately, an agency salesperson will contact the person who submitted the request. Otherwise, the information will be put onto an Excel spreadsheet, so that screeners can look for those items.

To begin, navigate to <u>www.oregonsurplus.com</u>, and locate the "Start a want list for property" link in the center task box.

| An official website of the State of Oreg | gon <u>How you know »</u>                                   |                                          |                               |   |
|------------------------------------------|-------------------------------------------------------------|------------------------------------------|-------------------------------|---|
| OREGON.GOV Home -                        | Storage Services Forms Contact Us                           |                                          |                               | Q |
| Star<br>Depa                             | te & Federal Surplus F<br>rtment of Administrative Services | Property                                 |                               |   |
|                                          |                                                             | 2                                        |                               |   |
|                                          |                                                             | L \$ 7                                   |                               |   |
|                                          | Purchase (Public)                                           | Purchase (Eligible Agencies)             | Turn In Property              |   |
|                                          | Online Auctions                                             | Search for Surplus Property              | Disposal Guidelines           |   |
|                                          | Buy at the Warehouse                                        | Eligible to Buy?                         | Use the Online "Reuse" System |   |
|                                          | Hours                                                       | Her <u>tas Annonaeces</u> , 299          | Sell from your Location       |   |
|                                          | Warehouse Directions                                        | Start a Want List for Property           | Vehicle and Equipment Titles  |   |
|                                          |                                                             | Laws-successful Office (LESO)            | Electronics (E-waste)         |   |
|                                          |                                                             | Take a Tour of Surplus Propertyl (video) | Rates                         |   |

Click on the link on the Surplus home page, and the user will be taken to the page below. On this page are several related topics, with the Want List submission form at the bottom. Fill this form out as completely as possible, then press "Submit" at the end.

| Today's Date                                                                                                   | Phone Number (Pref                                                                          | erably Cell)                      |
|----------------------------------------------------------------------------------------------------|---------------------------------------------------------------------------------------------|-----------------------------------|
| mm/dd/yyyy                                                                                                    |                                                                                             |                                   |
| Name of Donee Agency/<br>Donee's can submit a W                                                                | Organization (Please note: Only curren<br>ant List request)                                 | tly eligible                      |
| First Name                                                                                                    | Last Name                                                                                   |                                   |
|                                                                                                    |                                                                                             |                                   |
| Email Address<br>Enter a description of th<br>possible. You can also u                                         | e item(s) you're looking for. Please be a<br>Joad files from your computer usine t          | as descriptive<br>ne file uploade |
| Email Address<br>Enter a description of th<br>possible. You can also u<br>below:                               | e item(s) you're looking for. Please be a<br>Jload files from your computer using ti        | as descriptive<br>he file uploade |
| Email Address<br>Enter a description of th<br>possible. You can also u<br>below:                               | e item(s) you're looking for. Please be<br>oload files from your computer using ti          | as descriptive<br>he file uploade |
| Email Address Enter a description of th possible. You can also u below: Attachment(s) Choose Files No file cho | e item(s) you're looking for. Please be i<br>oload files from your computer using ti<br>sen | as descriptive<br>ne file uploade |

When submitted the request will be processed, and a Surplus staff member will contact the submitter with any questions, or results from the request.

#### Subscription to the Surplus Property listserv, Donee Notifications.

Agency representatives can request to be added to the Surplus Property listserv, Donee Notifications. This is a periodic message that details special buy opportunities occurring at Surplus Property. These buy opportunities include such opportunities as overstock items at Surplus, unique items, new items or announcements for sales of special events. To request to be placed on the Donee Notification listserv, <u>please contact the list administrator</u>.

If questions on this or any Surplus Property activities, please call 503-378-6020.

Return to the top of the tutorial now.